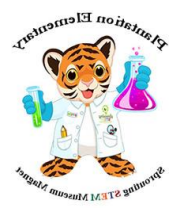

## Accessing the Family Portal via Virtual Counselor

1. Go to Virtual Counselor and login. Must be **Student** login, not Parent.

| BROWARD SCHOOLS<br>POWERED BY THE DESCHOOLS DATA WAREHOUSE                                                                                                    |  |
|----------------------------------------------------------------------------------------------------|--|
| STUDENT'S LOGIN SCREEN                                                                                                    |  |
| District Message                                                                                                    |  |
| ALERT: Students are able to change and manage their passwords to Virtual Counselor. To ensure the security of your account we encourage you to use the "Change Password" link on the Options Menu once you login. If you forget your password please contact your school's guidance counselor to have it reset. |  |
| USER ID <u>OR</u> STUDENT NUMBER:                                                                                                    |  |
| PASSWORD :                                                                                                    |  |
| SUBMIT                                                                                                    |  |
| DON'T REMEMBER YOUR PASSWORD, THEN <u>CLICK HERE</u> TO RESET IT.                                                                                                    |  |

 Locate the "Student Info" menu and use the drop-down feature to select FSA Family Portal Information. You will see your unique 6-digit access code as well as a direct link to the Family Portal.

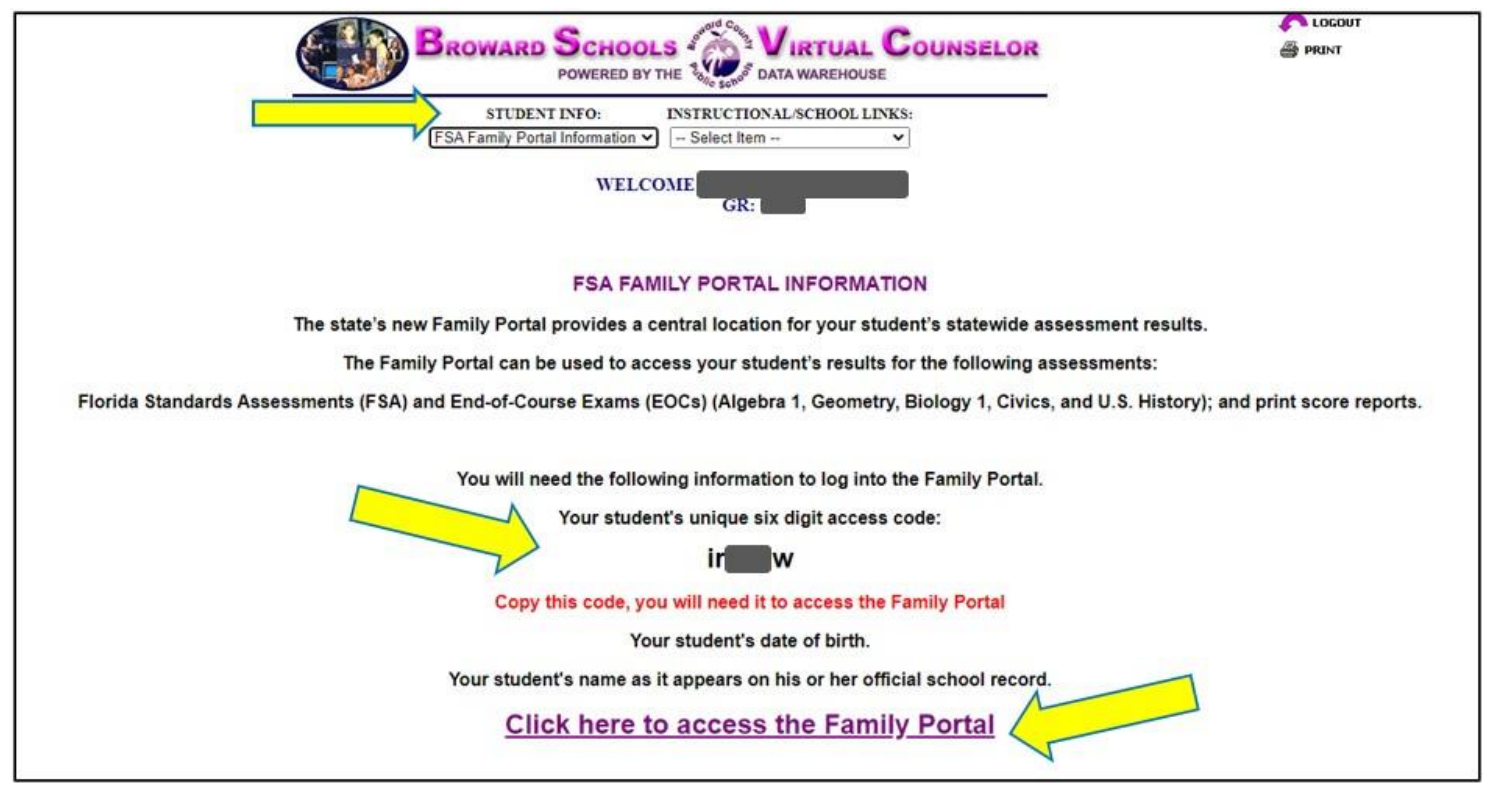